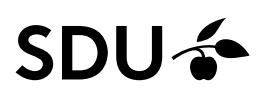

### Vejledning til fjernelse og opsætning af mail i Outlook app på iPhone

Step 1: Start med at åbne din Outlook app.

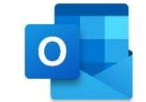

Step 2:

Tryk på dit ikon øverst i venstre hjørne

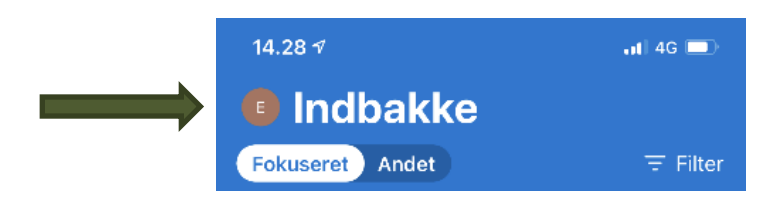

Step 3:

Tryk på 'settings' nederst i højre hjørne

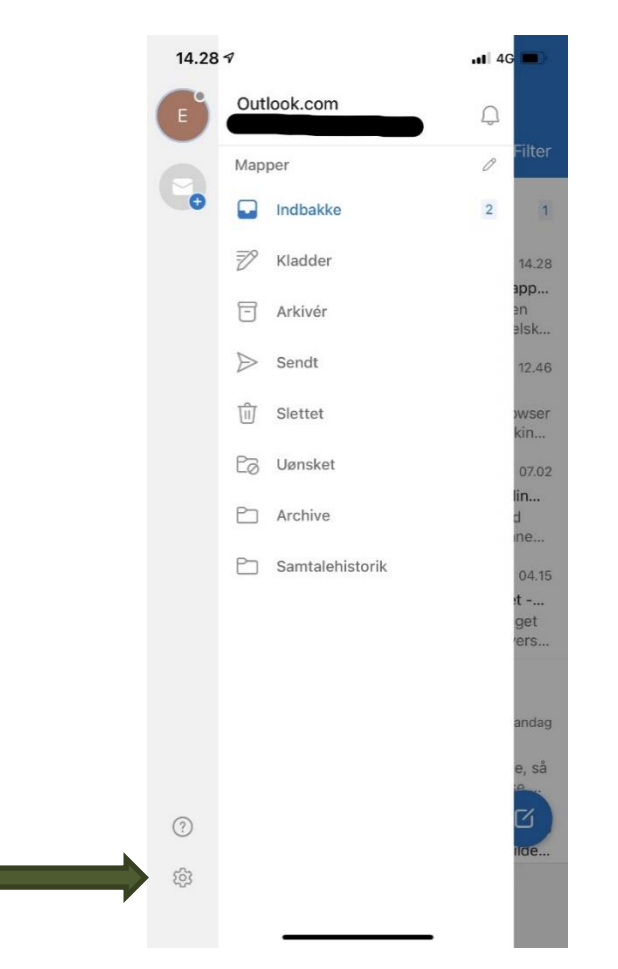

## SDU 🎓

#### Step 4: Vælg den konto som skal fjernes

| 15.42 <i>√</i><br>< søg      |               | •11 4G 🔲    |
|------------------------------|---------------|-------------|
| ×                            | Indstillinger |             |
| Generelt                     |               |             |
| Hjælp og feedback            |               | >           |
| Angiv standardmai            | Іарр          |             |
| Mailkonti                    |               | Rediger     |
| Outlook.com                  |               | >           |
| Exchange<br>@student         | t.sdu.dk      | >           |
| Tilføj mailkonto             |               |             |
| Lagerkonti                   |               |             |
| <ul> <li>OneDrive</li> </ul> |               | >           |
| Tilføj lagerkonto            |               |             |
| Mail                         |               |             |
| Meddelelser                  |               | >           |
| Standard                     |               | >           |
| Signatur                     |               | Pr. konto > |
| Strygemuligheder             | Konfigurer    | / Arkivér > |
| Fokuseret indbakk            | e (?)         |             |

# SDU 🎓

### Step 5: Tryk på 'slet konto'

|    | 14.31 🕫             |                                     | 4G 🗖         |
|----|---------------------|-------------------------------------|--------------|
| <  |                     | Exchange                            |              |
| In | ifo                 |                                     |              |
| N  | 1ail                | @stude                              | ent.sdu.dk   |
| В  | eskrivelse          | @stude                              | ent.sdu.dk   |
| K  | ontoindstillinger   |                                     |              |
| A  | utosvar             |                                     | FRA >        |
| В  | loker eksterne bill | eder 🕐                              | $\mathbf{O}$ |
| G  | em kontakter 🕐      |                                     | $\mathbf{O}$ |
| R  | apportér meddele    | elser                               | Spørg >      |
|    | Har du synkroniser  | ingsproblemer? Prøv a<br>din konto. | t nulstille  |
|    | 1                   | Nulstil konto                       |              |
|    | Rediger             | r login-oplysninger                 |              |
|    |                     | Slet konto                          |              |
|    | Microsoft-s         | ynkroniseringsteknolog              | gi           |
|    |                     |                                     |              |
|    |                     |                                     |              |
|    |                     |                                     |              |

Din konto er nu slettet.

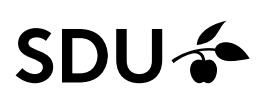

Nu skal du tilføje din konto igen.

Step 6: Åben Outlook appen

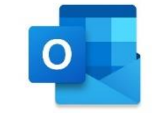

Step 7: Tryk på dit ikon øverst i venstre hjørne

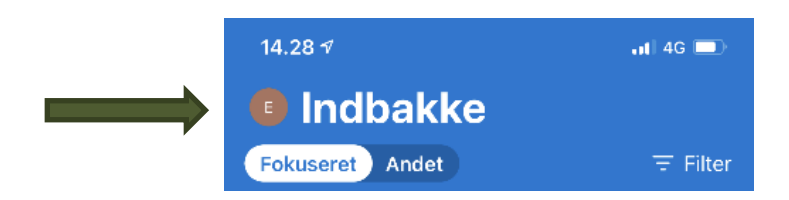

Step 3:

Tryk på 'settings' nederst i højre hjørne

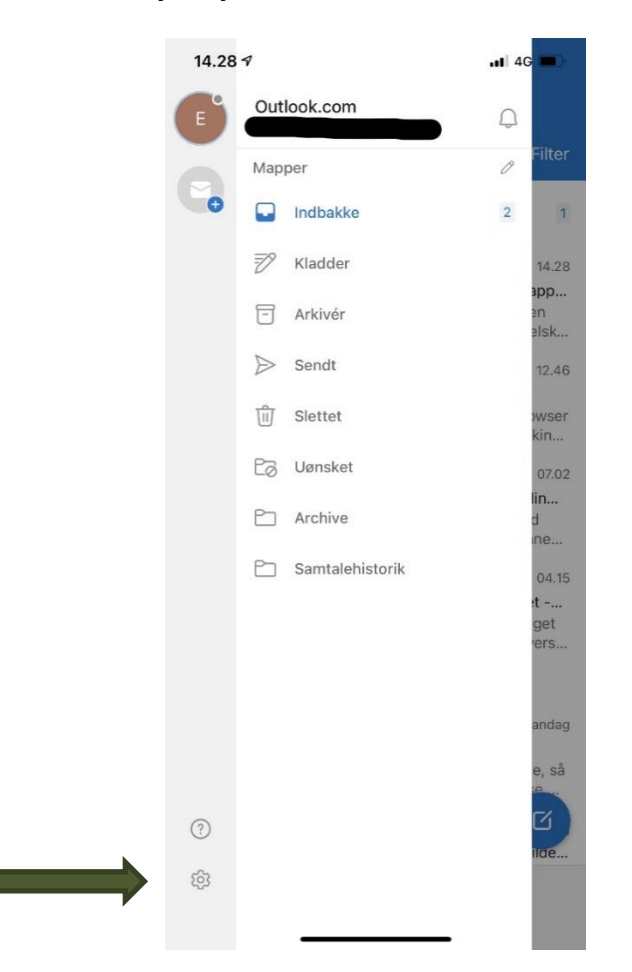

## SDU 🎸

Step 4: Tryk 'Tilføj mailkonto'

| 14.29 7                  |               | 11 4G 🗖 |
|--------------------------|---------------|---------|
| ×                        | Indstillinger |         |
| Generelt                 |               |         |
| Hjælp og f               | eedback       | >       |
| Angiv stan               | dardmailapp   |         |
| Mailkonti                |               |         |
| Outlo                    | ok.com        | >       |
| Tilføj mailk             | onto          |         |
| Lagerkonti               |               |         |
| <ul> <li>OneD</li> </ul> | rive          | >       |
| Tilføj lager             | konto         |         |
|                          |               |         |

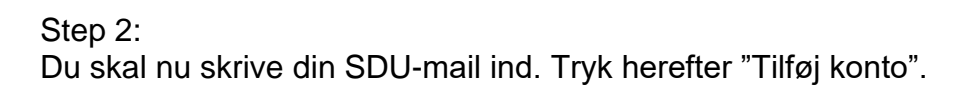

| 16.03                                                       | 'II 🕹 🔳  |
|-------------------------------------------------------------|----------|
| Tilføj konto                                                |          |
| Angiv din arbejdsrelaterede eller<br>personlige mailadresse | r din    |
| Mailadresse                                                 |          |
|                                                             |          |
| Tilføj konto                                                |          |
| Opret ny konto                                              |          |
| Brug QR-koden på din computer til at                        | logge på |
| Beskyttelse af personlige oplysninger og                    | cookies  |

## SDU 🎓

Step 3: Du skal nu trykke "Åben godkenderen"

| 16.04 | .ıl 🗢 🔲           |
|-------|-------------------|
| <     | Ikke Office 365 🕐 |
|       |                   |

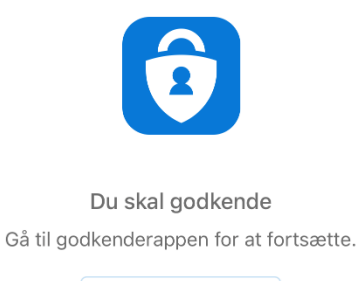

Åbn godkenderen

Step 4: Du er nu blevet sendt videre til følgende side, hvor du skal logge ind.

| SDU 🎓                                 |  |
|---------------------------------------|--|
| Log på med din organisationskonto     |  |
| xxx@student.sdu.dk                    |  |
| · · · · · · · · · · · · · · · · · · · |  |
| Adgangskode                           |  |
| Adgangskode                           |  |

Du har nu opsat din mail i din Outlook app på din iPhone.